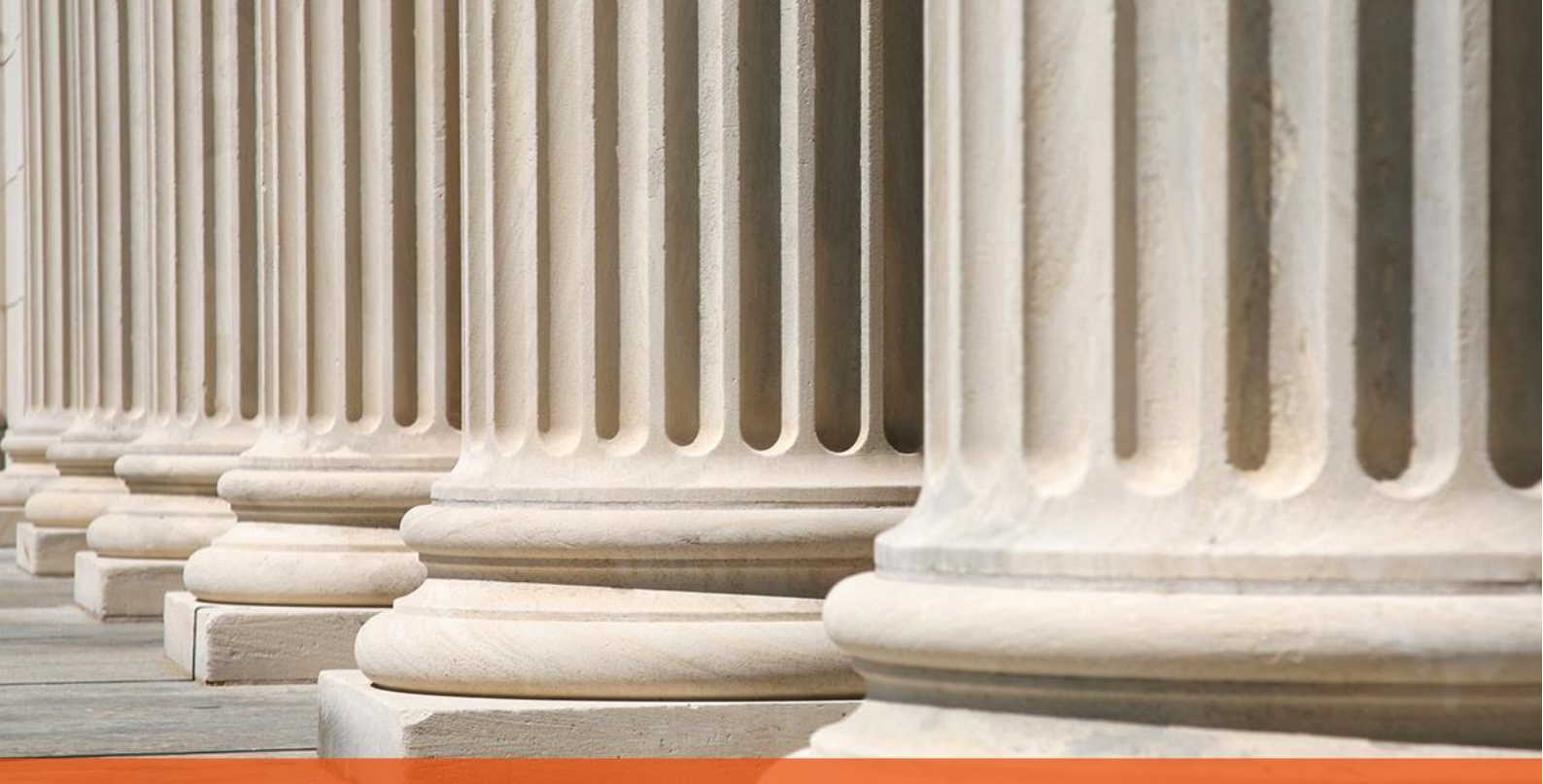

## **PRAKTYCZNY PORADNIK UŻYTKOWNIKA** Otwarcie Księgi pieniężnej w programie Kancelaria Komornika-VAT

**Cel dokumentu**: Przedstawienie sposobu wstawienia salda początkowego w Księdze pieniężnej tak, aby prawidłowo rozliczać pozycje księgowe w nowym roku kalendarzowym w programie Kancelaria Komornika-VAT.

1. Aby wstawić saldo początkowe należy w pierwszej kolejności przejść do zakładki "Konfiguracja" | "Konfiguracja programu" | "Stanowisko".

|              |             |               |       |    | Chan annialta       |  |
|--------------|-------------|---------------|-------|----|---------------------|--|
| Konfiguracia | Historia    | Administracia | Widek | Dr | Stahowisko          |  |
| Konfiguracja | Historia    | Administracja | WIGOK | Pf | Kanfinungin alam ƙw |  |
| Konfig       | juracja pro | gramu         |       | •  | Numeracia           |  |

Rysunek 1 Widok listy "Konfiguracja" | "Konfiguracja programu" | "Stanowisko"

2. W polu "Rok obliczeniowy" należy wpisać bieżący rok, a następnie kliknąć przycisk "Zapisz".

| Koszty egzekucji c.d. Koszty egzekucji - |           |                         | kucji - Taksa 2 | 2004 Koszty                | egzekucji - 1           | kucji - Taksa 2007-2010 Inne |                  |  |
|------------------------------------------|-----------|-------------------------|-----------------|----------------------------|-------------------------|------------------------------|------------------|--|
| Inne 1 Inne 2 Inne 3 Kolejność z         |           | ość zaspokaja           | ania Aliment    | y E-mail                   | Dane uwierzytelniające: |                              |                  |  |
| Adnotacje                                |           | Wpłaty wierz.           |                 | Kalendarz/Notyfikacje      |                         |                              | VAT              |  |
|                                          | Stanowi   | sko 2                   |                 | Koszty                     | egzekucji -             | Taksa 2                      | 2019             |  |
| Stanowisko Drukowar                      |           | anie / Edytor Numeracja |                 | Księgowość Księgowość c.d. |                         | ść c.d.                      | Koszty egzekucji |  |
| Rok obli                                 | czeniowy: |                         | 2020            | Numer star                 | nowiska:                |                              | 1                |  |
|                                          | zanie snr | aw                      |                 |                            |                         |                              |                  |  |

Rysunek 2 Zakładka "Stanowisko"

3. Kolejnym krokiem jest przejście do modułu "Księgowość" i wybranie opcji "Księga pieniężna".

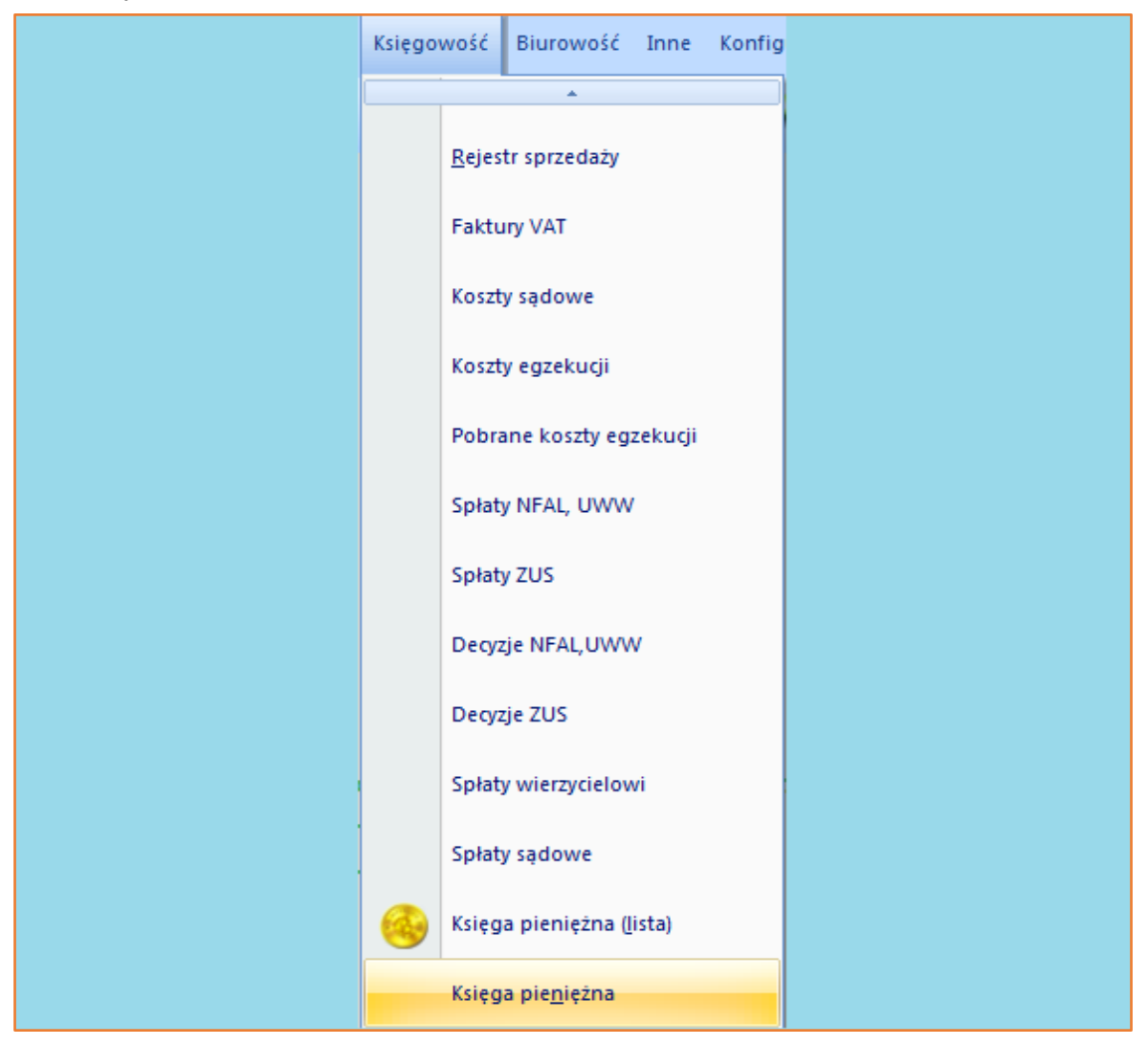

Rysunek 3 Widok listy "Księgowość" | "Księga pieniężna"

4. Następnie z listy (drzewka) po lewej stronie należy wybrać "Księga pieniężna" i kliknąć na "+" znajdujący się obok, tak by rozwinęły się dodatkowe opcje. Następnie należy wybrać opcję "Wstaw saldo".

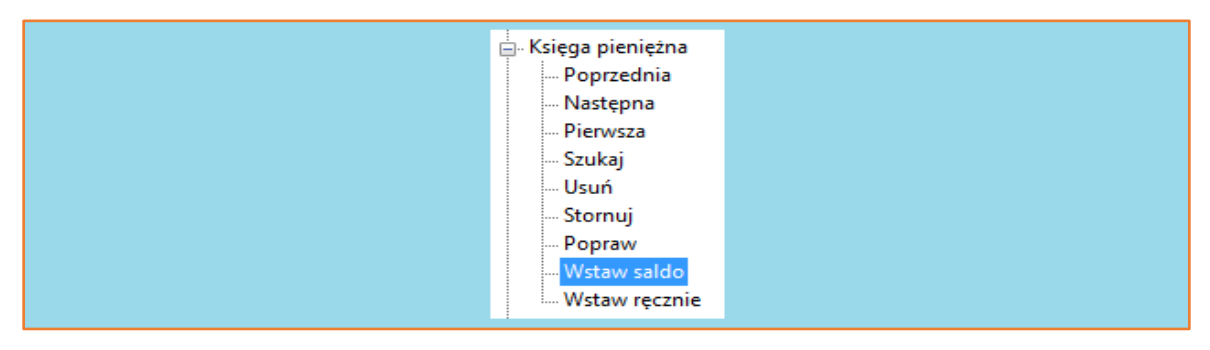

Rysunek 4 Widok listy "Księga pieniężna" | "Wstaw saldo"

5. Wyświetli się okno "Wstaw saldo początkowe w księdze pieniężnej". W części "POZYCJA KSIĘGI" w polu "Pozycja" należy wprowadzić liczbę 0. W polach "Data księg." i "Data wpłaty" należy wybrać datę przed pierwszym księgowaniem w danym roku kalendarzowym np. 01.01.2020 r. "Rok" księgi zaczytywany jest z wcześniejszych ustawień z konfiguracji. W części "PRZYCHÓD/ROZCHÓD" polu "Przychód" należy wprowadzić wartość z poprzedniego roku z kolumny 20 księgi pieniężnej (Saldo zaliczek). Taką samą wartość należy ręcznie przepisać do pól "Zal. Przychód", "Zal. saldo". Resztę pól należy pozostawić bez zmian i kliknąć przycisk "Zapisz".

| - POZYCJA KSIĘG |         | przeprowadzad | ; ze szczegoiną uw | ayai           |      |
|-----------------|---------|---------------|--------------------|----------------|------|
| Pozycja:        | 0       | Data księg.:  | 01.01.2020 ~       | Typ wpłaty: Sa | ldo  |
| Rok:            | 2020    | Data wpłaty:  | 01.01.2020 ~       | Dokument:      |      |
| Sprawa:         | brak    | Treść         | SALDO              |                |      |
| Operator:       |         | Rodzaj        |                    |                |      |
| PRZYCHÓD / RO   | ZCHÓD — |               |                    |                |      |
| Przychód:       | 0,00    | Zal. przych.: | 0,00               | Zal. saldo:    | 0,00 |
| Rozchód:        | 0,00    | Zal. rozch.:  | 0,00               | Тур            | 0    |
| KOSZTY EGZE     | KUCJI   | DLA WIER      | ZYCIELA            | POZOSTAŁE      |      |
| Opłaty:         | 0,00    | Spr. KMS:     | 0,00               | Mylnik:        | 0,00 |
| Opł. stała:     | 0,00    | Spr. KM:      | 0,00               | Zwr. poczt.:   | 0,00 |
| Opł. stos.:     | 0,00    | Spr. KMP:     | 0,00               | Depozyt:       | 0,00 |
| Ryczałt k.:     | 0,00    | Zwrot zal.:   | 0,00               | Pozost.:       | 0,00 |
| Gotówka:        | 0,00    | NFAL:         | 0,00               | Dr. pozost.:   | 0,00 |
| Wyjazdy dł:     | 0,00    | UWW:          | 0,00               | Inne:          | 0,00 |
| Wyjazdy wi:     | 0,00    | ZUS:          | 0,00               | VAT:           | 0,00 |
| Inne wierz.:    | 0,00    | Sąd:          | 0,00               |                |      |
| Kw. w wal:      |         | Waluta:       |                    |                |      |
| Kurs:           |         | Data          |                    |                |      |

Rysunek 5 Okno "Wstaw saldo początkowe w księdze pieniężnej"

Po wykonaniu powyżej opisanych czynności, w księdze pieniężnej zostało wprowadzone saldo początkowe.